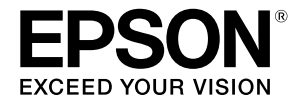

## SC-P9500 Series SC-P7500 Series

# Stručná příručka

Tento návod obsahuje přehled důležitých provozních postupů používaných u této tiskárny. Viz Uživatelská příručka (Online návod), kde najdete podrobné pokyny k použití tiskárny.

| Příprava tisku 2                                                                  |
|-----------------------------------------------------------------------------------|
| Nastavení média není v ovladači tiskárny nebo na<br>ovládacím panelu k dispozici4 |
| Výměna spotřebního materiálu6                                                     |
| Čištění tiskové hlavy a prostoru okolo uzávěru                                    |
| Vysunutí papíru do koše8                                                          |
| Volitelné položky9                                                                |
| Zavedení softwaru10                                                               |
| Seznam menu12                                                                     |
| Přístup k online návodům16                                                        |

## Příprava tisku

Na těchto stránkách jsou uvedeny pokyny pro přípravu tiskárny pro tisk. Pečlivě dodržujte tyto kroky pro dosažení optimální kvality tisku.

## Kontrola pozic zavádění Zaveď te papír podle pokynů na papíru obrazovce Klepněte na Paper Setting (Nast pap). 1 Roll Paper (Nekonečný papír) $\gg$ 8 i Menu 14 Ready. വ Vyberte jeden ze zdrojů papíru. 2 $\Theta$ Paper Setting Cut Sheet (Odříznout list) / Roll Paper 9 Poster Board (Nástěnka) (1 list) Cut Sheet Poster Board Dotykem tlačítka See Description (Viz popis) se 3 zobrazí podrobné pokyny na obrazovce. See Description Complete Insert the roll paper to the holder shaft. Raise the lock levers on the adapter holders and then press Complete.

### Nastavte velikost a typ papíru

Položky nastavení se liší podle papíru.

Vyberete-li typ nebo velikost papíru, která se neshoduje se zavedeným papírem, na výtisku budou vrásky, inkoustové šmouhy nebo pruhy. Podle potřeby může také provést vyspělé nastavení papíru.

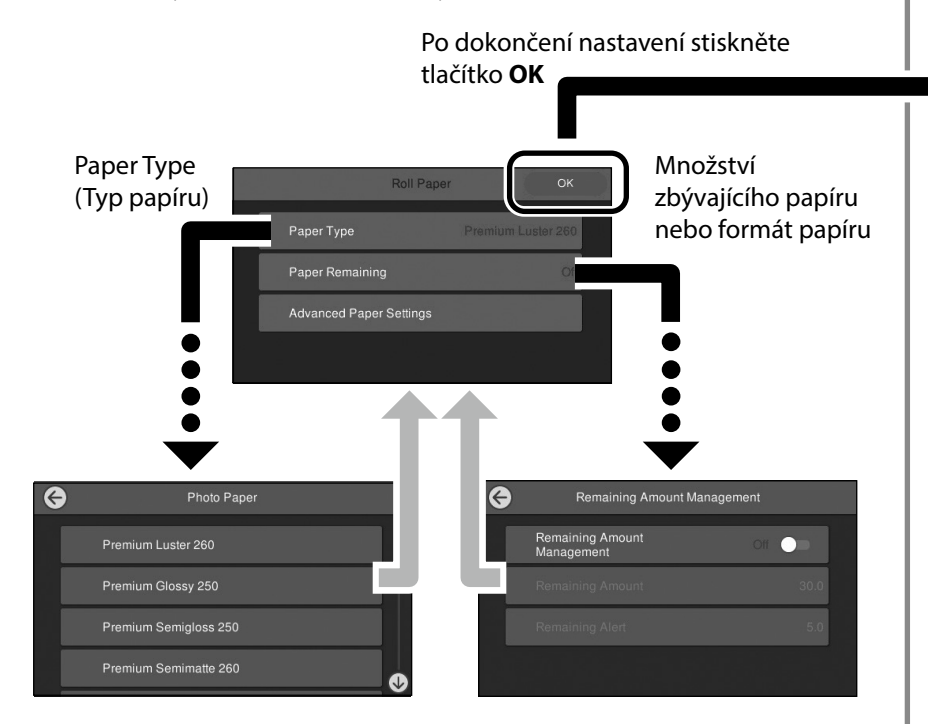

Pokud tuto obrazovku nepoužijete do 90 sekund, bude zahájeno podávání papíru.

V případě speciálního papíru Epson nastavte Paper Type (Typ papíru) podle popisu na obalu papíru.

Pokud nastavení média, které chcete použít k tisku, není k dispozici v ovladači tiskárny nebo na ovládacím panelu, přejděte na následující stránku, ze které lze nastavení provést. Pokud budete tisknout bez nastavení média, mohou vzniknout problémy, jako pomačkání papíru, jeho odření nebo pruhy.

Investigation a straně 4

## Tisk

Jakmile se objeví **Ready.** (**Připraveno.**), můžete začít tisknout.

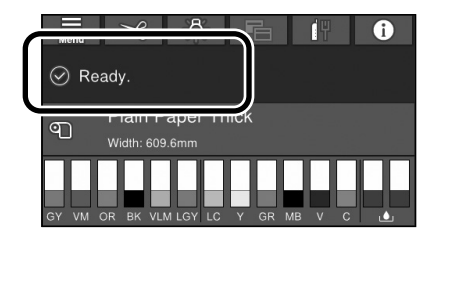

## Nastavení média není v ovladači tiskárny nebo na ovládacím panelu k dispozici

K provedení nastavení můžete použít jednu z následujících metod.

- Použití nástroje Přidat nastavení média
- Provedení vlastního nastavení papíru

#### Použití nástroje Přidat nastavení média

Nastavení média můžete přidat pomocí internetu. Nastavení média se stahuje do ovladače tiskárny nebo do samotné tiskárny.

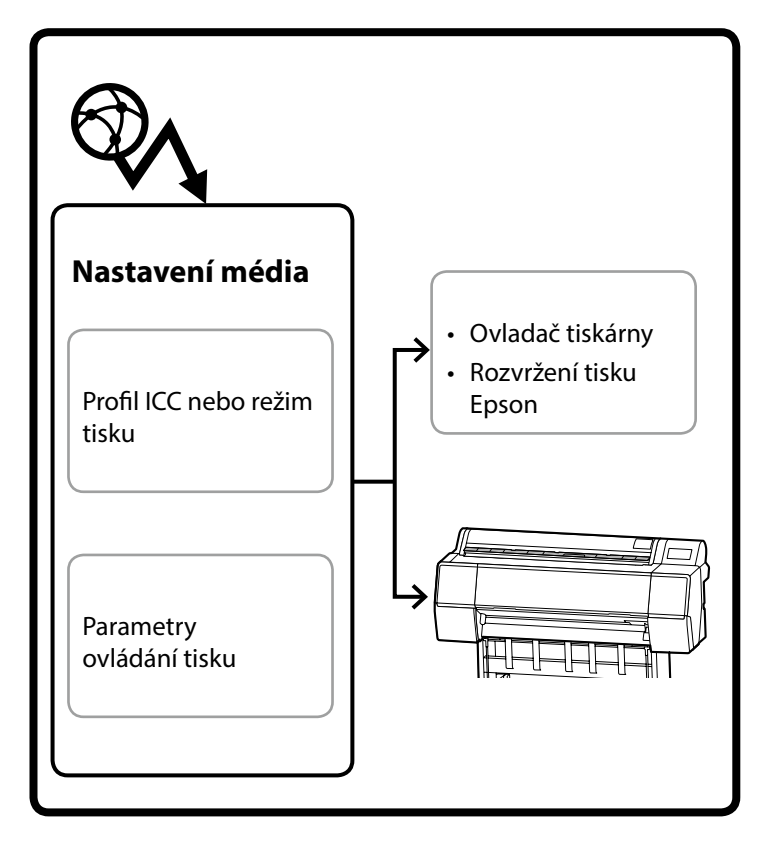

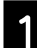

K otevření obrazovky Přidat nastavení média použijte následující metody.

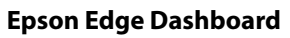

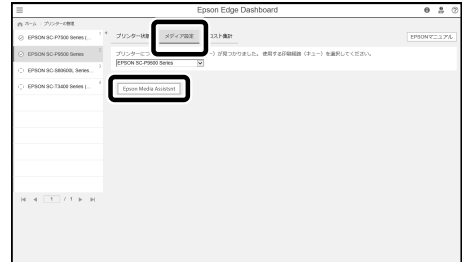

#### Ovladač tiskárny (Windows)

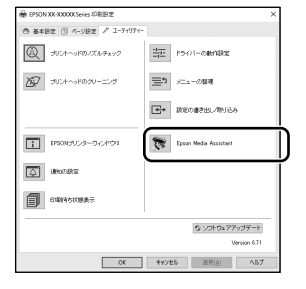

Stáhněte nejnovější ovladač tiskárny z webových stránek společnosti Epson.

#### Ovladač tiskárny (Mac)

Informace o tom, jak otevřít obrazovku Add screen (Přidat obrazovku) najdete v Uživatelská příručka.

Zobrazí se seznam informací o papíru, který chcete přidat.

| \$7707082         \$77082843137         \$7         \$2         \$1         \$1         \$1         \$1         \$1         \$1         \$1         \$1         \$1         \$1         \$1         \$1         \$1         \$1         \$1         \$1         \$1         \$1         \$1         \$1         \$1         \$1         \$1         \$1         \$1         \$1         \$1         \$1         \$1         \$1         \$1         \$1         \$1         \$1         \$1         \$1         \$1         \$1         \$1         \$1         \$1         \$1         \$1         \$1         \$1         \$1         \$1         \$1         \$1         \$1         \$1         \$1         \$1         \$1         \$1         \$1         \$1         \$1         \$1         \$1         \$1         \$1         \$1         \$1         \$1         \$1         \$1         \$1         \$1         \$1         \$1         \$1         \$1         \$1         \$1         \$1         \$1         \$1         \$1         \$1         \$1         \$1         \$1         \$1         \$1         \$1         \$1         \$1         \$1         \$1         \$1         \$1         \$1         \$1         \$1         \$1         \$1                                                                                                    |
|----------------------------------------------------------------------------------------------------|
| T2-2-Phi 2588-001/T582881LST.                                                                                                    |
| #2 2/01 10 2014 2014 2014 10 2014 10014 10014 10014 10014 10014 10014 10014 10014 10014 10014 10014 10014 10014 10014 10014 10014 10014 10014 10014 10014 10014 10014 10014 10014 10014 1001                                                                                                    |
| 70/27-<br>1050/032032014 fees ・<br>25/29/27  メディアル市 比ス 単和子 (株式)<br>25/29/27  メディアル市 (北ス 単和子)<br>25/29/27  レスス 単和子 (株式)<br>25/29/27  レスス 単和子 (株式)<br>25/29/27  レスス (株式)<br>25/29/27  レスス (株式)<br>25/2 |
| PSDN XXXXXXXX Series         ・         原稿         原稿         R         F         F                                                                                                    |
| メディクタイプ メディア名称 次兄 編集可能 削除<br>フォトペーディ (万貴用他) [Millitet, FinishPaper<br>フォトペーディ (万貴用他) [Millitet, FinishPaper                                                                                                    |
| フォトペーパー(写真用紙) IMATest FineArtPaper 〇本取件 〇<br>フォトペーパー(写真用紙) IMATest FineArtPaper 〇本取件                                                                                                    |
| フォトペーパー (写真用紙) EMATest, FineArtPaper 〇本取得 (                                                                                                    |
|                                                                                                    |
| フォトパーパー(写真用統) Saka-Group EMA Test <utra art="" fine="" paper="" smooth=""> の設定済み (</utra>                                                                                                    |
| E010 012233 0 0                                                                                                    |
| E012 Saka-Group EMA Test+RackitFilm>                                                                                                    |
| CALL IN PRIMA DAY                                                                                                    |

Pokud nastavení média, které chcete použít, není k dispozici, můžete provést vlastní nastavení papíru pomocí tohoto nástroje. Informace o provádění vlastních nastavení papíru najdete v dokumentu Uživatelská příručka (Online návod).

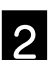

Přidejte nastavení média.

Zvolte požadovaný papír a pak klikněte na tlačítko Download and Register (Stáhnout a zaregistrovat).

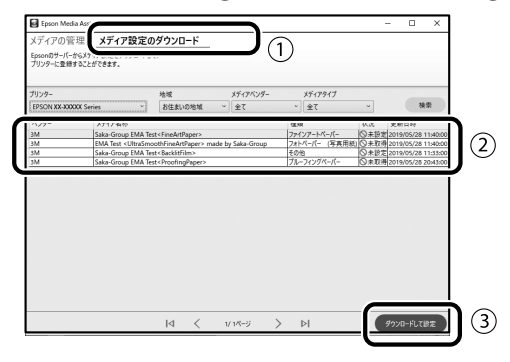

Zvolte papír, na který chcete tisknout ve volbě Paper Type (Typ papíru) pro ovladač tiskárny nebo ve funkci Epson Print Layout (Rozvržení tisku). **Ovladač tiskárny (Windows)** 

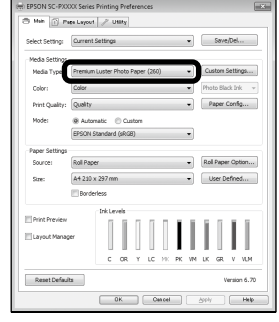

#### Ovladač tiskárny (Mac)

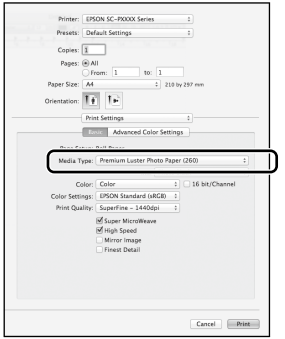

#### Rozvržení tisku Epson

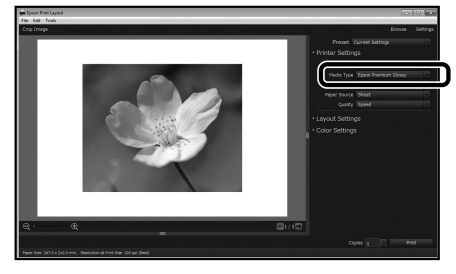

#### Provedení vlastního nastavení papíru

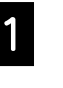

Na ovládacím panelu zvolte General Settings (Obecná nastavení) - Printer Settings (Nastavení tiskárny) - Custom Paper Setting (Vlastní nastavení papíru).

|                          | G | Printer Settings                        |   |
|--------------------------|---|-----------------------------------------|---|
|                          |   | Paper Source Settings                   | I |
| $\left( \right. \right)$ |   | Custom Paper Setting                    | ) |
|                          |   | Auto Cleaning                           | 1 |
|                          |   | Print Nozzle Check Pattern during Print |   |

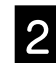

Vyberte číslo papíru (1 až 30), pro který chcete uložit nastavení.

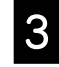

Nastavte informace o papíru.

Ujistěte se, že jste nastavili následující položky.

- Change Reference Paper (Změna referenčního papíru)
- Paper Thickness (Tloušťka papíru)
- Roll Core Diameter (Průměr role nekonečného papíru) (pouze nekonečný papír)
- Paper Feed Offset (Posun podávaného papíru)

Informace o jiných nastaveních najdete v Uživatelská příručka (Online návod)

## Výměna spotřebního materiálu

V okamžiku, kdy nastane čas k výměně spotřebního materiálu, se na ovládacím panelu objeví hlášení. Při výměně položek postupujte podle pokynů zobrazených na obrazovce. Dotykem tlačítka **See Description (Viz popis)** na řídícím panelu zkontrolujte postup.

### Umístění částí, které je třeba měnit

#### Inkoustové kazety a řezačka

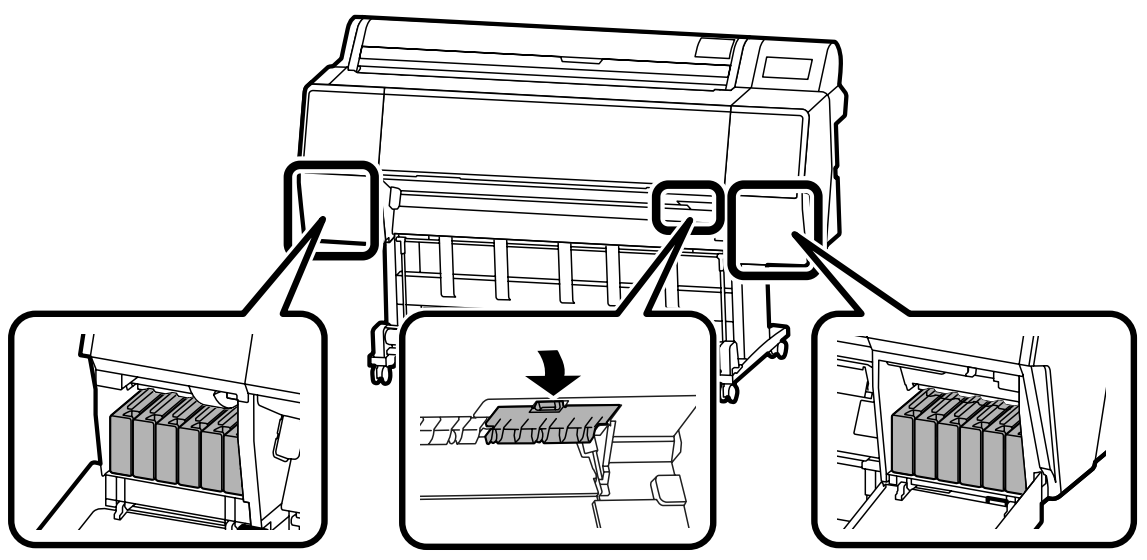

#### Box údržby

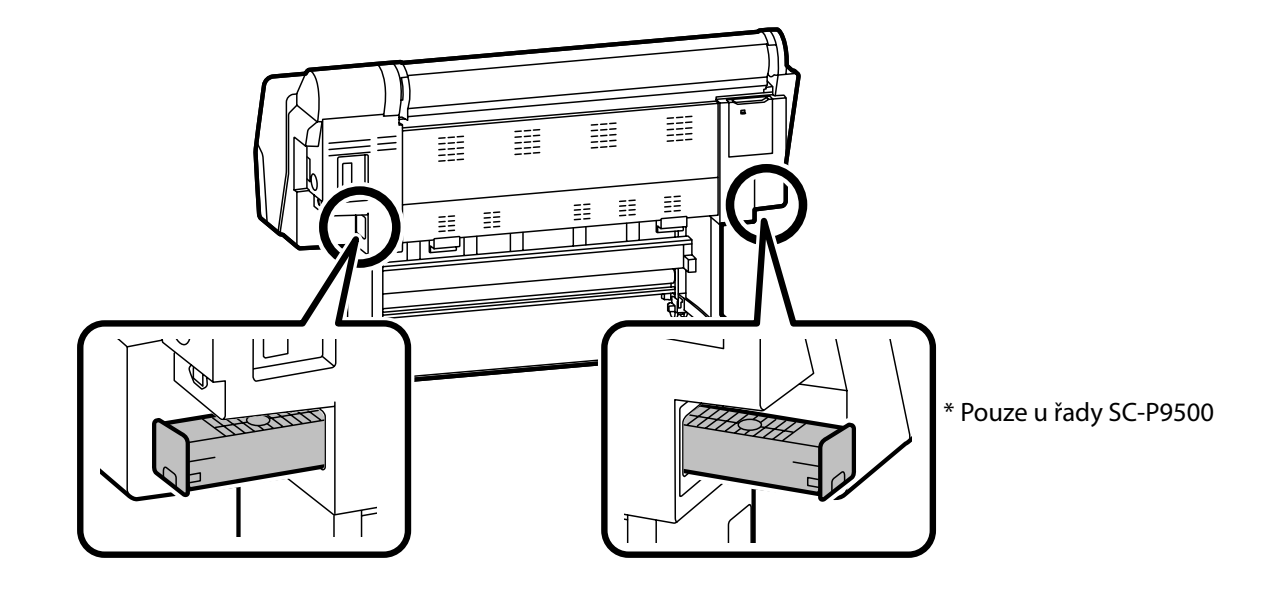

## Čištění tiskové hlavy a prostoru okolo uzávěru

Dojde-li k zanesení hlavy tiskárny a pokud není možné provést odstranění nečistot pomocí automatického vyčištění, pokuste se vyčistit hlavu tiskárny a prostor okolo uzávěru.

### Otření hlavy tiskárny

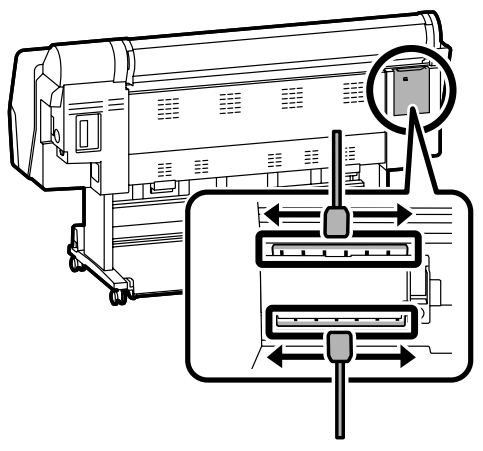

#### Otření prostoru okolo uzávěru

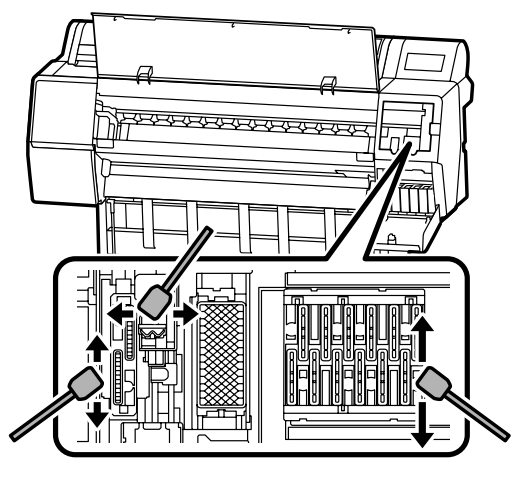

Způsob čištění najdete v následujících videích.

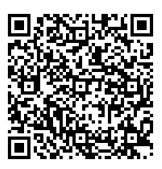

http://www.epson-biz.com/?prd=sc-p9500\_scp7500&inf=playlist

### Přístup k tiskové hlavě

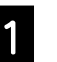

Dotkněte se tlačítek Maintenance (Údržba) -Cleaning the Maintenance Parts (Čištění dílů, které je třeba udržovat) - Wiping the Print Head (Otření tiskové hlavy) na ovládacím panelu.

Tisková hlava se přesune do polohy určené k čištění.

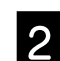

Odstraňte kryt pro údržbu (zadní).

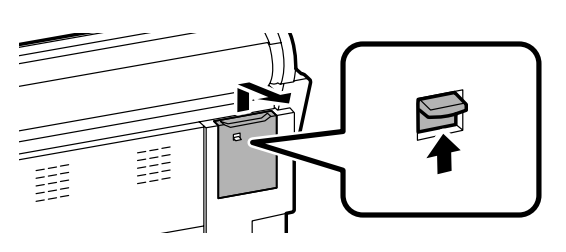

Při čištění postupujte podle pokynů na obrazovce.

### Přístup do prostoru okolo uzávěru

Dotkněte se tlačítek **Maintenance (Údržba)** -**Cleaning the Maintenance Parts (Čištění dílů, které je třeba udržovat)** - **Wiping around the Cap (Otření prostoru okolo uzávěru)** na ovládacím panelu.

Tisková hlava se přesune do polohy určené k čištění.

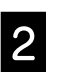

Otevřete kryt inkoustové kazety (vpravo) a pak odstraňte kryt pro údržbu (přední).

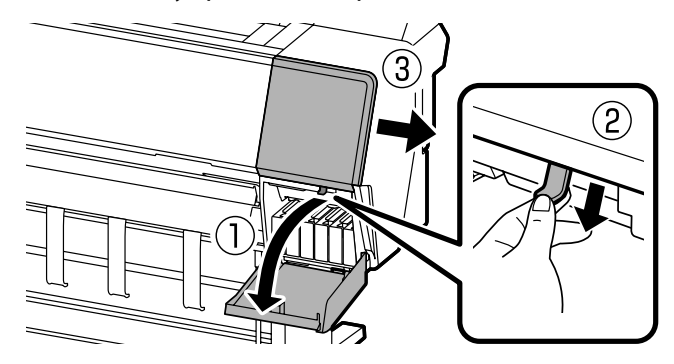

Při čištění postupujte podle pokynů na obrazovce.

## Vysunutí papíru do koše

K hladkému vysunutí papíru můžete použít koš a předejít tak ušpinění nebo pomačkání vytištěných listů.

#### !

Papíry vysunujte do koše najednou. Pokud dovolíte, aby se v koši nashromáždilo více papírů, může se stát, že nedojde k jejich správnému vysunutí.

#### Vysunutí z přední strany tiskárny

Je těžké poškodit potištěný povrch, protože papír vyjíždí tak, že je jeho potištěná strana obrácena směrem nahoru.

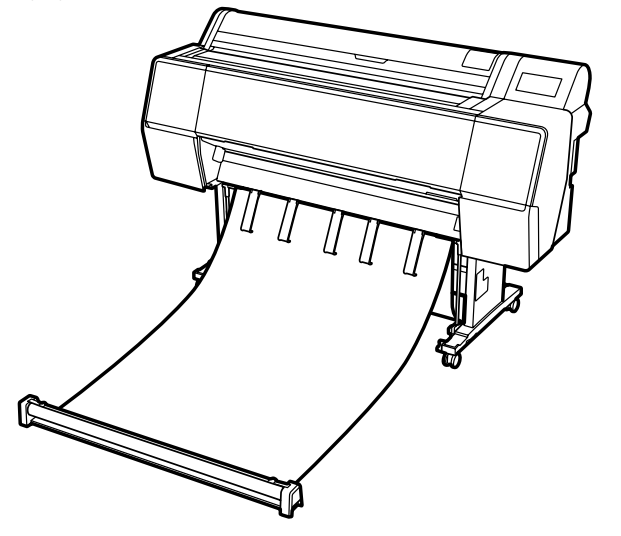

#### Vysunutí ze zadní strany tiskárny

Umožní vám vysunovat papír při nedostatku prostoru. V Uživatelská příručka(Online návod) najdete informace o montáži koše.

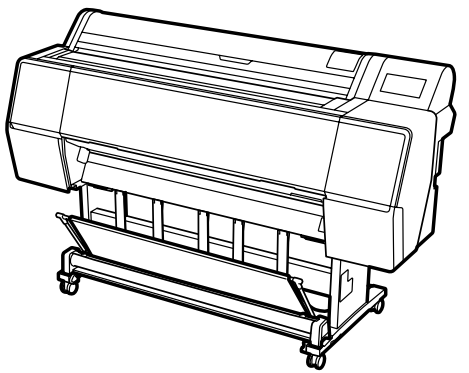

#### Montáž na přední straně

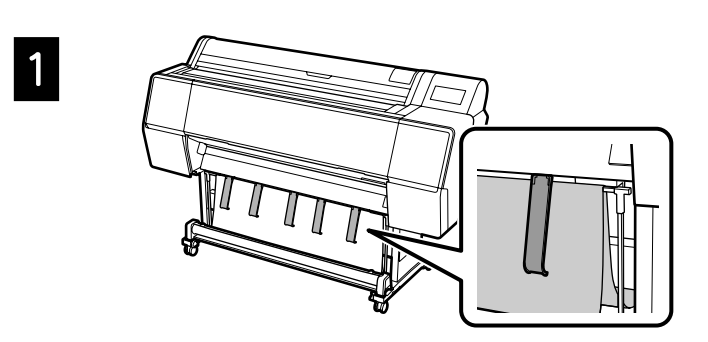

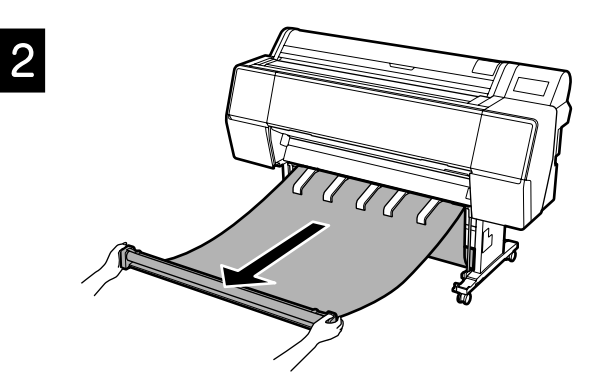

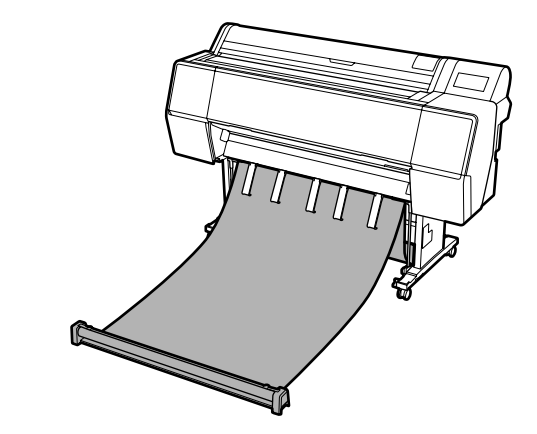

## 

3

Může se stát, že nebude možné papíry správně vysunovat, pokud tisknete, když je látka příliš napnutá nebo je na podlaze.

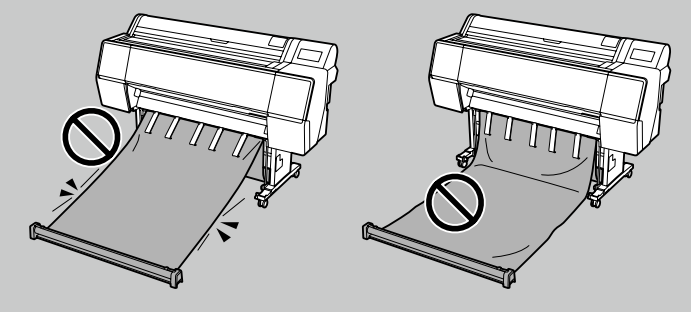

## Volitelné položky

Níže jsou uvedeny volitelné položky k této tiskárně.

Viz přiložený návod, ve kterém je uvedena každá volitelná položka včetně informace o její montáži.

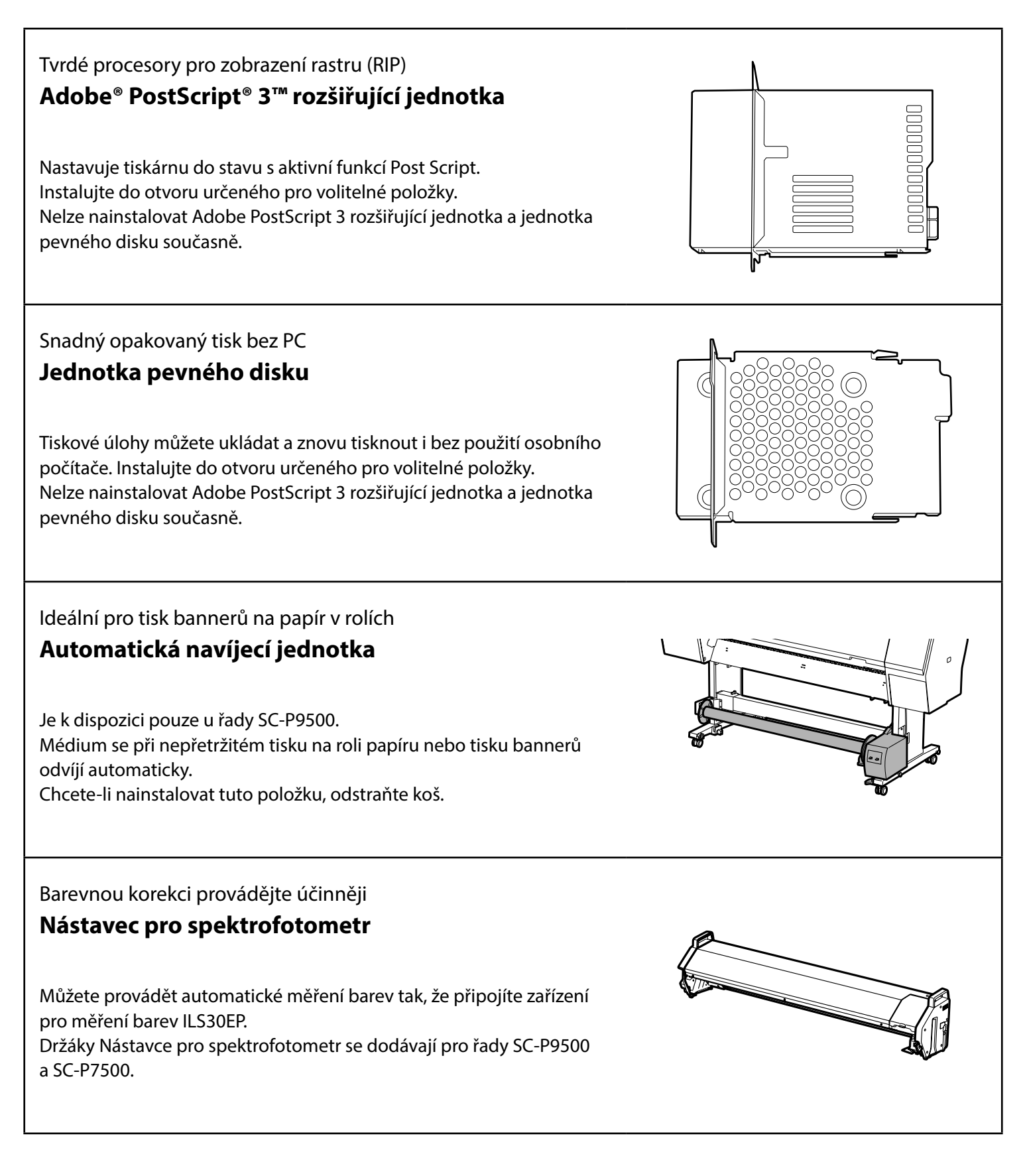

### Tiskový software

Tisk z jakékoliv aplikace

### Ovladač tiskárny

Toto programového vybavení můžete využít k tisku dat odeslaných z počítače do tiskárny.

Tiskněte retušovaná data o vysoké kvalitě jako obrázky **Epson Print Layout** 

Toto je software umístěný na zasunovacím disku, který je kompatibilní s programy, jako je Adobe<sup>®</sup> Photoshop<sup>®</sup> nebo Adobe<sup>®</sup> Lightroom<sup>®</sup>. Můžete tisknou kvalitní výtisky, aniž byste museli používat neznámé programy.

## Snadný tisk velkých formátů z Microsoft<sup>®</sup> Office **Epson Print Plug-in for Office**

Je to program dodávaný na zasunovacím disku, který je kompatibilní s programy Microsoft<sup>®</sup> Word, Excel<sup>®</sup>, a PowerPoint<sup>®</sup>. Můžete vytvářet plakáty a bannery několika jednoduchými operacemi z aplikací Microsoft<sup>®</sup> Office.

#### Původní software Epson RIP Epson Edge Print (volitelný)

Je to původní software společnosti Epson, který vám pomůže maximalizovat výkon tiskové hlavy a barvy. Byl optimalizován tak, aby jej bylo možné použít k hromadnému tisku.

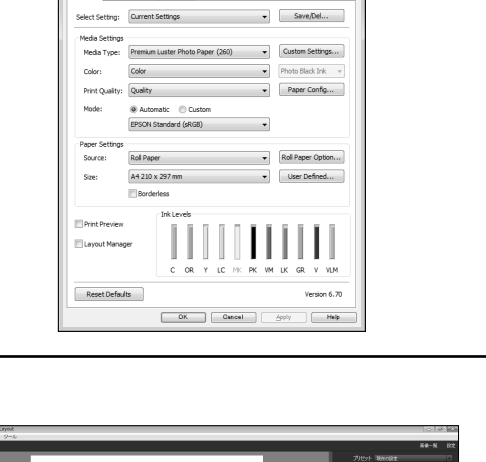

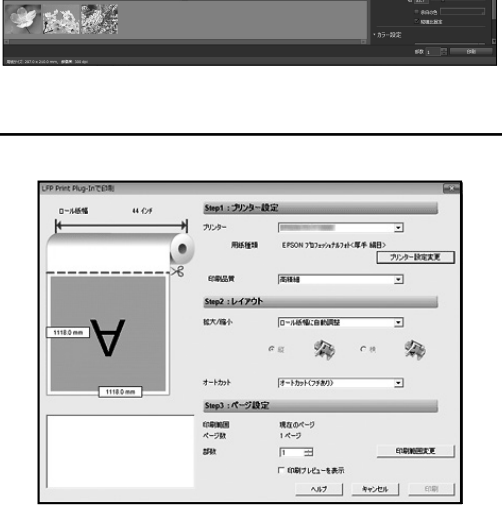

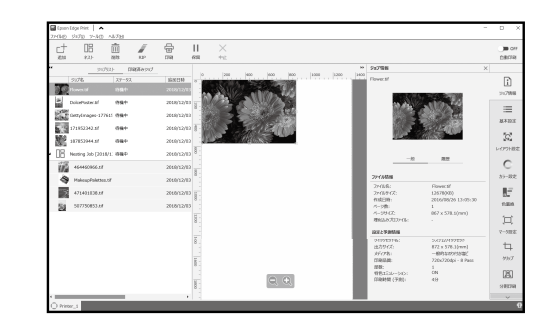

## Obslužný software

| muzete provadet verky počet nastaveni pres sit                                                                                                    | Zermannen eine eine eine eine eine eine eine |
|----------------------------------------------------------------------------------------------------|----------------------------------------------|
| <b>WED CONTIG</b><br>Tento software vám umožňuje kontrolovat a měnit nastavení<br>tiskárny pomocí webového prohlížeče. Před použitím programu Web<br>Configmusíte nastavit IP adresu tiskárny. |                                              |
|                                                                                                    |                                              |
| Software pro řízení tiskárny                                                                                                    | ≅ Epron Edge Deshboard ● \$ 0.               |
| Software pro řízení tiskárny<br><b>Epson Edge Dashboard</b>                                                                                                    | E Epron Edge Derbourd ● & ↑<br>A**<br>       |

## Seznam menu

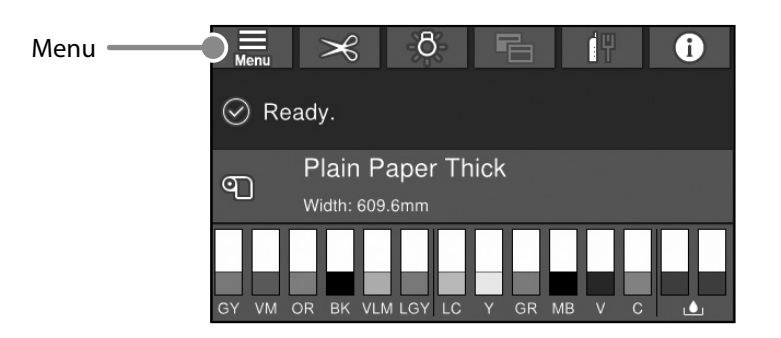

### Paper Setting (Nast pap)

| Úroveň 1                     | Úroveň 2                                                | Úroveň 3                                                      |
|------------------------------|---------------------------------------------------------|---------------------------------------------------------------|
|                              | Remove (Odstranit)                                      |                                                               |
|                              | Feed/Cut (Podávat/Odříznout)                            |                                                               |
|                              | Prepare Taking Up (Připravit navíjení)                  |                                                               |
|                              |                                                         | Paper Feed Adjustment (Úprava podávání)                       |
|                              | Print Adjustments (Uprava tisku)                        | Head Alignment (Vyrovnání hlavy)                              |
|                              |                                                         | Confirm ICC profile (Potyrdit profil ICC)                     |
|                              |                                                         | Confirm Color Density (Potvrdit hustotu barvy)                |
|                              |                                                         | Paper Thickness (Tloušťka papíru)                             |
|                              |                                                         | Platen Gap (Mezera mezi válci)                                |
|                              |                                                         | Top Margin (Horní okraj)                                      |
|                              |                                                         | Bottom Margin (Spodní okraj)                                  |
|                              |                                                         | Margin Between Pages (Okraj mezi stranami)                    |
|                              |                                                         | Paper Suction (Savost papíru)                                 |
|                              | Advanced Paper Settings                                 | Back Tension (Zpětné napětí)                                  |
| Roll Paper (Nekonečný papír) | (Pokročilé nastavení papíru)                            | Drying Time (Doba schnutí)                                    |
|                              |                                                         | Paper Size Check (Kontrola formát papíru)                     |
|                              |                                                         | Auto Cut (Automatické odříznutí)                              |
|                              |                                                         | Skew Reduction (Omezení zešikmení)                            |
|                              |                                                         | Roll Core Diameter (Průměr jádra role)                        |
|                              |                                                         | Lateral Feed Adjustment (Seřízení bočního podávání)           |
|                              |                                                         | Paper Eject Roller (Válec pro vyhození role)                  |
|                              |                                                         | Paper Feed Offset (Posun podávaného papíru)                   |
|                              |                                                         | Restore Default Settings (Obnovit výchozí nastavení)          |
|                              | Remaining Amount Management                             | Remaining Amount Management (Řízení zbývajícího množství)     |
|                              |                                                         | Remaining Amount (Zbývající množství)                         |
|                              | (Rizeni zbyvajičino mnozstvi)                           | Remaining Alert (Výstraha zbývajícího množství)               |
|                              | Change Paper Type (Změna typu papíru)                   |                                                               |
|                              | Change Paper Type/Paper Width                           | Paper Type (Typ papíru)                                       |
|                              | měna typu papíru/Šířky papíru)                          | Paper Width (Šířka papíru)                                    |
|                              | Remove (Odstranit)                                      |                                                               |
|                              | Drint Adiustos ante (l'Invense tieles)                  | Paper Feed Adjustment (Úprava podávání)                       |
|                              | Print Adjustments (Oprava tisku)                        | Head Alignment (Vyrovnání hlavy)                              |
|                              | Advanced Paper Settings<br>(Pokročilé nastavení papíru) | Confirm ICC profile (Potvrdit profil ICC)                     |
|                              |                                                         | Confirm Multi Duty Factor (Potvrdit funkci Multi Duty Factor) |
|                              |                                                         | Paper Thickness (Tloušťka papíru)                             |
|                              |                                                         | Platen Gap (Mezera mezi válci)                                |
| Cut Shoot (Odstžibnout arsh) |                                                         | Paper Suction (Savost papíru)                                 |
| Cut sheet (Oustrinnout arch) |                                                         | Drying Time (Doba schnutí)                                    |
|                              |                                                         | Paper Size Check (Kontrola velikosti papíru)                  |
|                              |                                                         | Skew Reduction (Omezení zešikmení)                            |
|                              |                                                         | Paper Eject Roller (Válec pro vyhození role)                  |
|                              |                                                         | Paper Feed Offset (Posun podávaného papíru)                   |
|                              |                                                         | Restore Default Settings (Obnovit výchozí nastavení)          |
|                              | Change Paper Type/Paper Size                            | Paper Type (Typ papíru)                                       |
|                              | (Změna typu papíru/Formát papíru)                       | Paper Size (Formát papíru)                                    |

| Úroveň 1      | Úroveň 2                                                    | Úroveň 3                                                      |
|---------------|-------------------------------------------------------------|---------------------------------------------------------------|
|               | Remove (Odstranit)                                          |                                                               |
|               | Print Adjustments (Úprava tisku)<br>Advanced Paper Settings | Paper Feed Adjustment (Úprava podávání papíru)                |
|               |                                                             | Head Alignment (Vyrovnání hlavy)                              |
|               |                                                             | Confirm ICC profile (Potvrdit profil ICC)                     |
|               |                                                             | Confirm Multi Duty Factor (Potvrdit funkci Multi Duty Factor) |
|               |                                                             | Paper Thickness (Tloušťka papíru)                             |
|               |                                                             | Paper Suction when Loading Paper                              |
| Reard (Decka) |                                                             | (Savost papíru při vkládání papíru)                           |
| Board (Deska) |                                                             | Paper Suction (Savost papíru)                                 |
|               | (Fokiocile nastaveni papiru)                                | Drying Time (Doba schnutí)                                    |
|               |                                                             | Paper Size Check (Kontrola velikosti papíru)                  |
|               |                                                             | Skew Reduction (Omezení zešikmení)                            |
|               |                                                             | Paper Feed Offset (Posun podávaného papíru)                   |
|               |                                                             | Restore Default Settings (Obnovit výchozí nastavení)          |
|               | Change Paper Type/Paper Size                                | Paper Type (Typ papíru)                                       |
|               | (Změna typu papíru/Velikosti papíru)                        | Paper Width (Šířka papíru)                                    |

#### General Settings (Obecná nastavení)

| Úroveň 1                                                                                              | Úroveň 2                                                                                                    |
|----------------------------------------------------------------------------------------------------|----------------------------------------------------------------------------------------------------|
|                                                                                                    | LCD Brightness (Jas LCD)                                                                                                    |
|                                                                                                    | Sounds (Zvuky)                                                                                                    |
|                                                                                                    | Inside Light (Vnitřní světlo)                                                                                                    |
| A<br>S<br>P<br>C<br>C<br>C<br>C<br>C<br>C<br>C<br>C<br>C<br>C<br>C<br>C<br>C<br>C<br>C<br>C<br>C<br>C | Alert Lamp Notice (Upozornění - kontrolka výstrahy)                                                                                                |
|                                                                                                    | Sleep Timer (Časovač vyp.)                                                                                                    |
|                                                                                                    | Power Off Timer (Časovač vypnutí)                                                                                                    |
|                                                                                                    | Circuit Breaker Interlock Startup                                                                                                    |
| Basic Settings (Základní nastavení)                                                                   | (Spuštění zámku jističe)                                                                                                    |
|                                                                                                    | Date/Time Settings (Nastavení datumu / času)                                                                                                    |
|                                                                                                    | Language (Jazyk/Language)                                                                                                    |
|                                                                                                    | Screen Customization (Stránka zákaznických úprav)                                                                                                  |
|                                                                                                    | Operation Time Out (Časový limit operace)                                                                                                    |
|                                                                                                    | Keyboard (Klávesnice)                                                                                                    |
|                                                                                                    | Length Unit (Délková jednotka)                                                                                                    |
|                                                                                                    | Length Unit (Délková jednotka)<br>Default Screen(Job/Status)<br>(Výchozí obrazovka(Job/Status))<br>Paper Source Settings (Nastavení zdroje papíru) |
|                                                                                                    | (Výchozí obrazovka(Job/Status))                                                                                                    |
| Printer Settings (Nastavení tiskárny)                                                                 | Paper Source Settings (Nastavení zdroje papíru)                                                                                                    |
|                                                                                                    | Custom Paper Setting (Vlastní nastavení papíru)                                                                                                    |
|                                                                                                    | Auto Cleaning (Automatické čištění)                                                                                                    |
|                                                                                                    | Printing Language (Tiskový jazyk)                                                                                                    |
|                                                                                                    | PS3 Menu (Nabídka PS3)                                                                                                    |
|                                                                                                    | Print Nozzle Check Pattern during Print                                                                                                    |
|                                                                                                    | (Vytisknout kontrolní vzorek trysky v průběhu tisku)                                                                                               |
| -                                                                                                    | Save Queue (Uložit frontu)                                                                                                    |
|                                                                                                    | PC Connection via USB (Přip. PC prostř. USB)                                                                                                    |
|                                                                                                    | USB I/F Timeout Setting (Nast. čas. limitu USB I/F)                                                                                                |
|                                                                                                    | Wired LAN Setup (Instalace drátové LAN)                                                                                                    |
| Network Settings (Nastavení sítě)                                                                     | Network Status (Stav sítě)                                                                                                    |
| Network Settings (Nastaveni site)                                                                     | Connection Check (Kontrola připojení)                                                                                                    |
| Network Settings (Nastavení sítě) Con<br>Adv                                                          | Advanced (Upřesnit)                                                                                                    |
| System Administration (Správa systému)                                                                | Security Settings (Nastavení zabezpeč.)                                                                                                    |
|                                                                                                    | Format Hard Disk (Formátovat pevný disk)                                                                                                    |
|                                                                                                    | Restore Default Settings (Obnovit výchozí nastavení)                                                                                               |

#### Supply Status (Stav dodávky)

Umožňuje vám spravovat čísla výrobků inkoustových kazet a boxu údržby.

#### Maintenance (Údržba)

| Úroveň 1                                                                |  |
|-------------------------------------------------------------------------|--|
| Print Head Nozzle Check (Kontr. trysek tisk. hl.)                       |  |
| Print Head Cleaning (Čištění tiskové hlavy)                             |  |
| Power Cleaning (Výkonné čištění)                                        |  |
| Remove Paper (Vyjměte papír)                                            |  |
| Replace Ink (Vyměnit inkoustovou kazetu)                                |  |
| Replace Maintenance Box<br>(Vyměňte údržbovou kazetu.)                  |  |
| Replace Cutter (Vyměnit řezačku)                                        |  |
| Adjust Cut Position (Seřízení polohy řezu)                              |  |
| Nastavení nástroje SpectroProofer                                       |  |
| Cleaning the Maintenance Parts<br>(Čištění dílů, které vyžadují údržbu) |  |
| Keeping/Transporting Preparation<br>(Příprava na uložení/přepravu)      |  |
| Discharging/Charging Ink<br>(Vyjmutí/založení inkoustové kazety)        |  |

#### Language (Jazyk)

Zvolte jazyk, který bude použit na ovládacím panelu.

#### Status (Stav)

| Úroveň 1                                                                                                    |
|----------------------------------------------------------------------------------------------------|
| Print Status Sheet (Tisk stavu)                                                                             |
| Firmware Version (Verze firmwaru)                                                                           |
| Hard Disk Unit (Jednotka pevného disku)                                                                     |
| Adobe PS3 Expansion Unit<br>(Expanzní jednotka Adobe PS3)                                                   |
| Spektrofotometr                                                                                             |
| Auto Take-up Reel Unit<br>(Automatická navíjecí jednotka)                                                   |
| Platen Gap Value for Last Print Job<br>(Hodnota mezery mezi válci nastavená pro poslední<br>tiskovou úlohu) |
| Network (Síť)                                                                                               |

### POZNÁMKA

### Autorská práva a ochranné známky

Žádná část této publikace nesmí být bez předchozího písemného souhlasu společnosti Seiko Epson Corporation reprodukována, uložena v systému umožňujícím stažení nebo přenášena v jakékoli formě, ať již elektronicky, mechanicky, prostřednictvím fotokopií, záznamem či jinak. Informace obsažené v tomto dokumentu jsou určené pouze pro použití s touto tiskárnou Epson. Společnost Epson neodpovídá za použití těchto informací v kombinaci s jinými tiskárnami.

Společnost Seiko Epson Corporation ani její přidružené společnosti nejsou vůči spotřebiteli tohoto produktu nebo jiným osobám zodpovědné za škody, ztráty, náklady nebo výdaje způsobené spotřebitelem nebo jinou osobou v důsledku následujících událostí: nehoda, nesprávné použití nebo zneužití tohoto produktu nebo neoprávněné úpravy, opravy nebo změny tohoto produktu nebo (s výjimkou USA) nedodržení přísného souladu s provozními a servisními pokyny společnosti Seiko Epson Corporation.

Společnost Seiko Epson Corporation nenese odpovědnost za žádné škody nebo problémy plynoucí z použití jakýchkoli doplňků či spotřebních produktů jiných než těch, které byly společností Seiko Epson Corporation označeny jako originální nebo schválené produkty Epson.

Společnost Seiko Epson Corporation nenese odpovědnost za žádné škody vzniklé v důsledku elektromagnetické interference při použití kabelů rozhraní, které nebyly společností Seiko Epson Corporation označeny jako schválené produkty Epson.

EPSON, EPSON EXCEED YOUR VISION, EXCEED YOUR VISION, and their logos are registered trademarks or trademarks of Seiko Epson Corporation.

Microsoft®, Windows®, and Windows Vista® are registered trademarks of Microsoft Corporation.

Mac, macOS, OS X, Bonjour, and Safari are trademarks of Apple Inc., registered in the U.S. and other countries.

YouTube® and the YouTube logo are registered trademarks or trademarks of YouTube, LLC.

Adobe and Reader are either registered trademarks or trademarks of Adobe Systems Incorporated in the United States and/or other countries.

Obecná poznámka: Další zde použité názvy produktů slouží pouze k identifikačním účelům a mohou být ochrannými známkami příslušných vlastníků. Společnost Epson se vzdává všech práv na tyto značky.

© 2019 Seiko Epson Corporation. All rights reserved.

## Vysvětlení symbolů

| Důležité | Je třeba dodržovat Důležité, aby nedocházelo k poškození zařízení. |
|----------|--------------------------------------------------------------------|
| <u>A</u> | Označuje podobný referenční obsah.                                 |

## Přístup k online návodům

Můžete si zobrazit podrobný návod k použití této tiskárny. K online návodům se můžete dostat jedním z následujících způsobů.

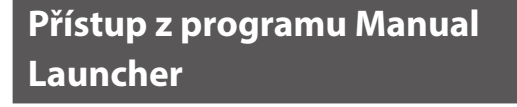

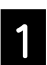

Nainstalujte program z disku dodaného s výrobkem.

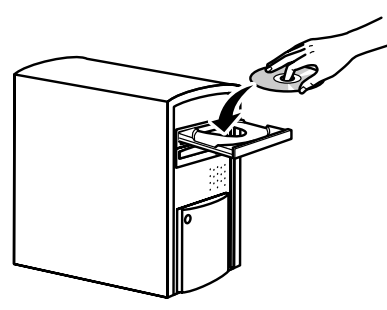

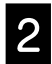

Dvakrát klikněte na tlačítko Příručky společnosti EPSON na ploše svého počítače.

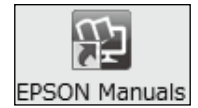

3

Pokud chcete příručku otevřít, klikněte na ni.

| EPSON          | The designed there wear                           |
|----------------|---------------------------------------------------|
| コーザーズガイド (Web) | Q                                                 |
| ニューザーズガイド(PDF) | ウェブサイトに接続して見るマニュアルです。ユ<br>ーザーズガイド (PDF) と同じ内容ですが、 |
| ◇ ネットワークガイド    | 知りたい情報を検索できます。<br>上の検索窓にテキストを入力して、そのまま            |
| →              | 検索することもできます。                                      |
| C. SW-1        |                                                   |

Přístup na specializované stránky Epson Website epson.sn

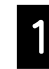

Otevřete http://epson.sn a vyhledejte název výrobku.

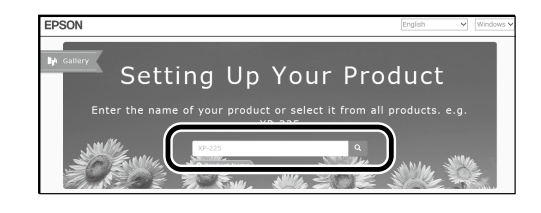

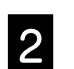

Zvolte Support (Podpora).

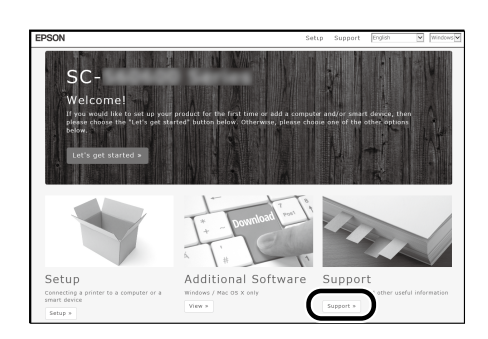

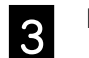

Pokud chcete příručku otevřít, klikněte na ni.

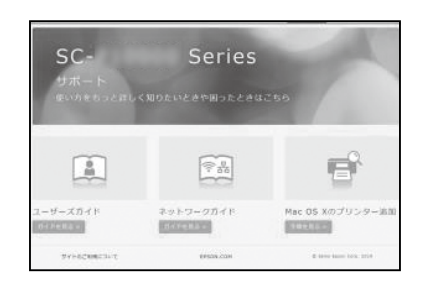